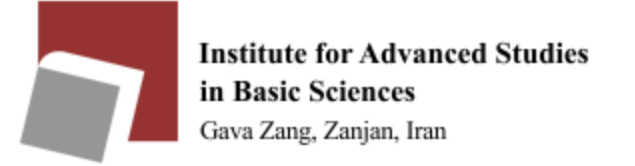

# Using Internet Download Manager (IDM) in Windows operating system

First, <u>download</u> software and then install it. Follow the steps below to install:

How to activate the software by Patch

- Unzip the file.
- Install the software, but do not click the Finish button at the end.
- Disable your antivirus when using the patch.
- Right-click on the Patch file and select Run as administrator and click on the Patch button.
- If you see the message Windows protected your PC, click More info=>Run anyway.
- If you see the Fake Serial error, download and run the IDM Register Cleaner file and run the

Run Key.reg file again.

The picture below is an overview of the software:

| 🔮 Internet Download Ma                                                                                                    | anager 6.42            |                                                                                                    |                                                                                                    |                                                                                                    | - 🗆 X |
|----------------------------------------------------------------------------------------------------|------------------------|----------------------------------------------------------------------------------------------------|----------------------------------------------------------------------------------------------------|----------------------------------------------------------------------------------------------------|-------|
| Tasks File Downloads                                                                                                    | View Help Registration |                                                                                                    |                                                                                                    |                                                                                                    |       |
| Add URL Resume                                                                                                    | Stop Stop All Dele     | ete Delete Co Options                                                                                                    | Scheduler Start Qu S                                                                                                    | top Qu Grabber Tell a Friend                                                                                                    |       |
| Categories X<br>Al Downloads<br>Compressed<br>Documents<br>Compressed<br>Documents<br>Compressed<br>Compressed<br>Comp | File Name              | Q   Size   Status     I   I   I     I   I   I </td <td>Time left   Transfer rate     Image: Image: Imag</td> <td>Last Try       Description         Image: Constraint of the sector of the sector of the sec</td> <td></td> | Time left   Transfer rate     Image: Image: Imag | Last Try       Description         Image: Constraint of the sector of the sector of the sec |       |
|                                                                                                    |                        |                                                                                                    |                                                                                                    |                                                                                                    |       |

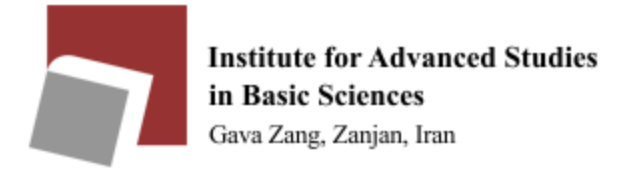

To schedule your downloads, select Scheduler and download queues from the section below

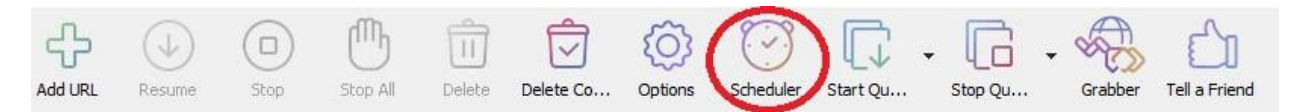

#### Then click the new queue option:

| 2                                       | Main download queue                                                    |  |  |  |  |  |
|-----------------------------------------|------------------------------------------------------------------------|--|--|--|--|--|
| Queues                                  | Schedule Files in the queue                                            |  |  |  |  |  |
| Main download gueue                     | One-time downloading                                                   |  |  |  |  |  |
| C Synchronization queue Download limits | Start download on IDM startup                                          |  |  |  |  |  |
|                                         | Start download at 11:00:00 الم                                         |  |  |  |  |  |
|                                         | Once at اسفند 1402 آسفند 0 آ                                           |  |  |  |  |  |
|                                         | O Daily Sunday Wednesday Saturday<br>Monday Thursday<br>Tuesday Friday |  |  |  |  |  |
|                                         | Stop download at 07:30:00 کچی قرط 07:30:00 میل                         |  |  |  |  |  |
|                                         | Open the following file when done:                                     |  |  |  |  |  |
|                                         |                                                                        |  |  |  |  |  |
|                                         | Hang up modem when done   Exit Internet Download Manager when done     |  |  |  |  |  |
|                                         | Turn off computer when done Shut down                                  |  |  |  |  |  |
|                                         |                                                                        |  |  |  |  |  |

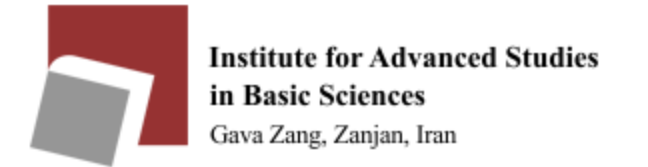

For example, the start time of the download is 01:00 am and the end time is 7:30 am. We can also specify the day of the download and then apply the changes and save.

|                      |                                | ne                        | ew-test                           |           |      |  |  |
|----------------------|--------------------------------|---------------------------|-----------------------------------|-----------|------|--|--|
| chedule              | Files in the q                 | lueue                     |                                   |           |      |  |  |
| One-time downloading |                                | ling                      | O Periodic synchronization        |           |      |  |  |
| Start o              | download on                    | IDM startup               |                                   |           |      |  |  |
| Start download at    |                                | 01:                       | 🗲ق.ظ 01:00:00                     |           |      |  |  |
| O Once               | at                             | سفند 1402                 | چهارشنبه, 9 ا                     |           |      |  |  |
| O Daily              | SU<br>M<br>TU                  | unday<br>onday<br>uesday  | Wednesday<br>Thursday<br>Friday   | y 🔽 Satu  | rday |  |  |
| Stop o               | lownload at<br>er of retries f | 07:<br>for each file if   | غ.ظ 30:00 🖨<br>downloading failed | : 10      |      |  |  |
| Open                 | the following                  | file when don             | e: -                              |           |      |  |  |
|                      |                                |                           |                                   |           |      |  |  |
| Hang                 | up modem wł                    | nen done                  |                                   |           |      |  |  |
|                      | ternet Down                    | load Manager<br>when done | when done                         | Shut down |      |  |  |

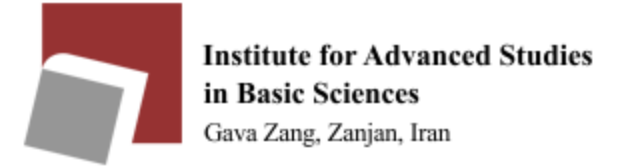

# Using Xtreme Download Manager (XDMAN) in Linux operating system

**Xtreme Download Manager (XDMAN)** software is equivalent to IDM download manager in Windows. It can connect to the Internet at a certain time, download the files you want, shut down or turn off the computer after finishing work. It also supports the speed limiter.

To install this software, just run the following commands in the terminal:

- sudo add-apt-repository ppa:noobslab/apps
- sudo apt-get update
- sudo apt-get install xdman-downloader

Another way to install that software file is to <u>download</u> it and then go to the directory of the downloaded file and run the following commands in the terminal:

- tar -xf xdm-setup-7.2.11.tar.xz
- sudo ./install.sh

If you run the software, the following screen will be displayed first, so that you can select and apply the settings related to your preferred browser:

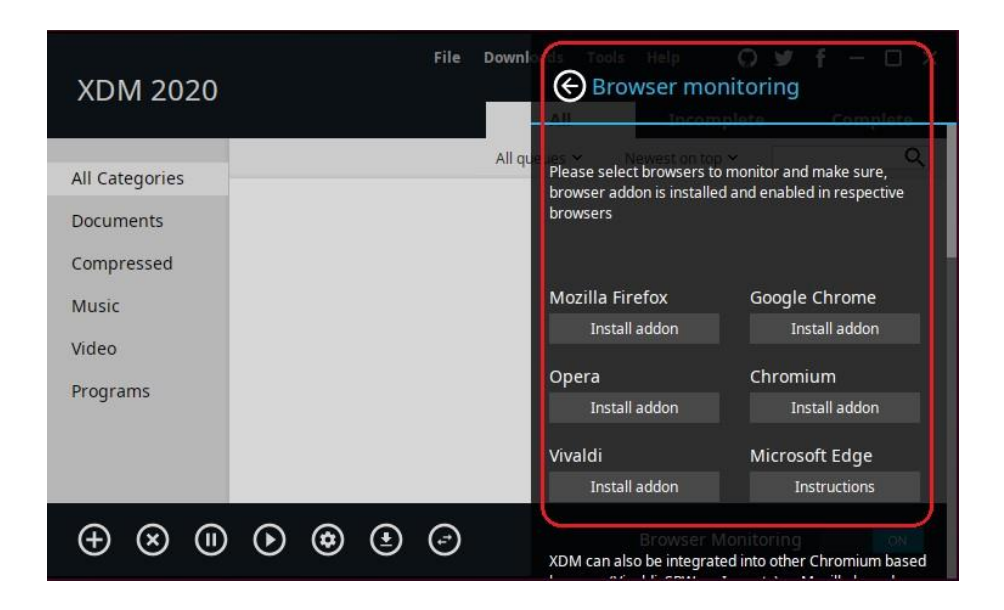

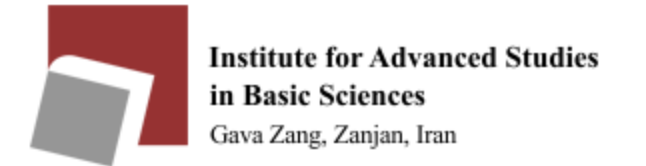

To **set the schedule**, click on the software settings and go to the Scheduler Settings section and apply your desired settings:

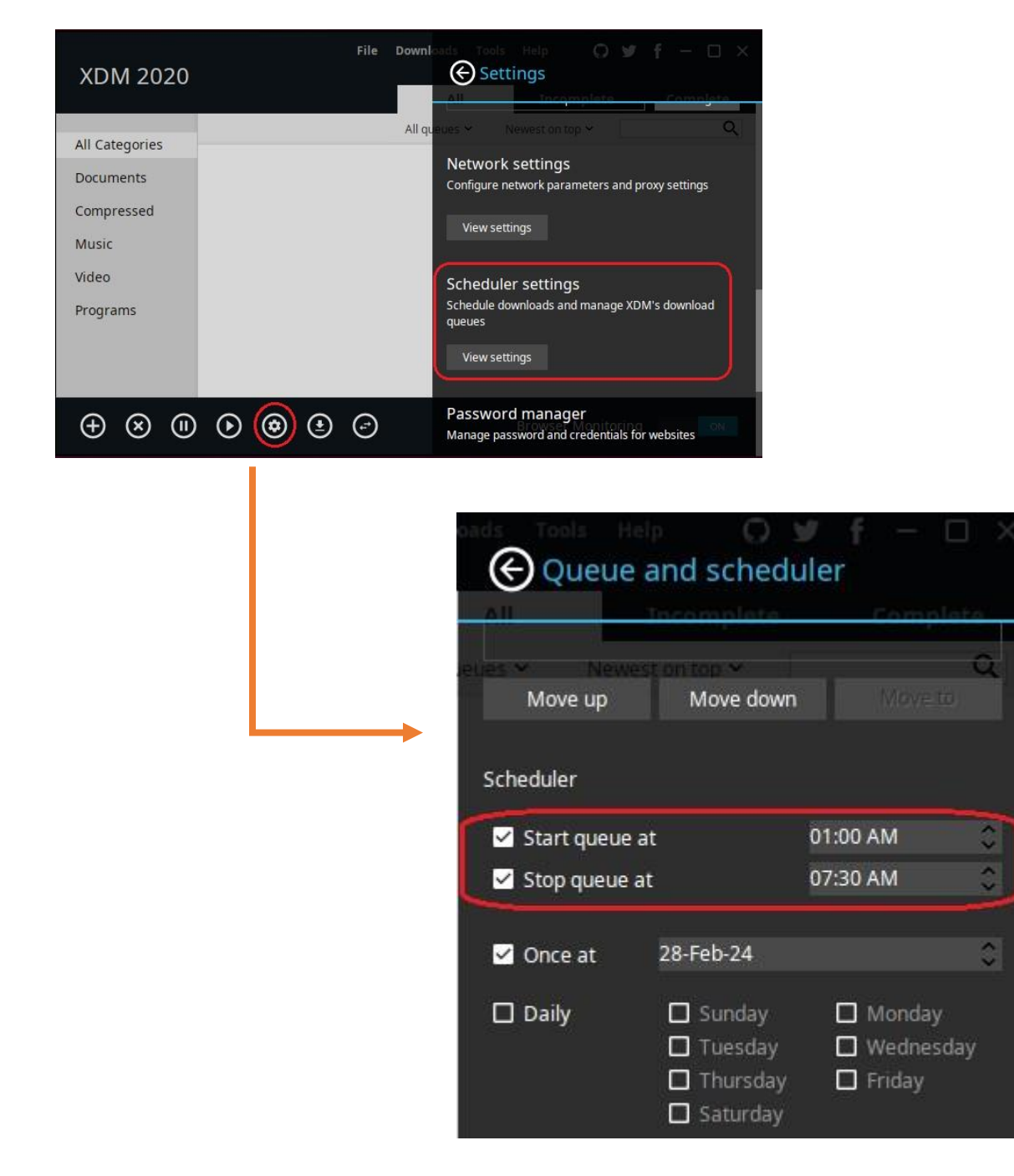